# 16. X-Nucleus Decoupling on Athena (AC-300a)

by cg fry: created 02/23/95 - updated 02/23/95

# I. Discussion

There may often be times when X-nucleus coupling interferes with assignments in  ${}^{1}H$  spectra, or where selective or broadband decoupling of the X-nucleus would help with  ${}^{1}H$  assignments, especially for  ${}^{1}H$ -X correlation. Broadband and selective decoupling of X-nuclei (specifically  ${}^{31}P$  and  ${}^{19}F$ — ${}^{13}C$  is also feasible, but not likely except for an enriched compound) can now be performed on Athena (AC-300a). Decoupling an X-nucleus while observing  ${}^{1}H$  is often referred to in NMR literature as an "inverse" or "indirect" experiment. "Inverse" refers to the opposite sense of the experiment: normally one decouples  ${}^{1}H$  and observes X. Here the inverse is performed. "Indirect" specifically refers to performing  ${}^{1}H$ -X heterocorrelation experiments (HETCOR, or XHCORR type), where  ${}^{1}H$  coupled modulations are observed through the X nucleus. The indirect experiment instead observed X coupled modulations on the  ${}^{1}H$ ; observing  ${}^{1}H$  gives ~10 better sensitivity.

Athena can do selective 1D  ${}^{1}H$ -X correlation spectroscopy: e.g., selectively decouple on  ${}^{31}P$ , and observe which  ${}^{1}H$  is affected.

# II. Critical Parameters—Broadband Decoupling

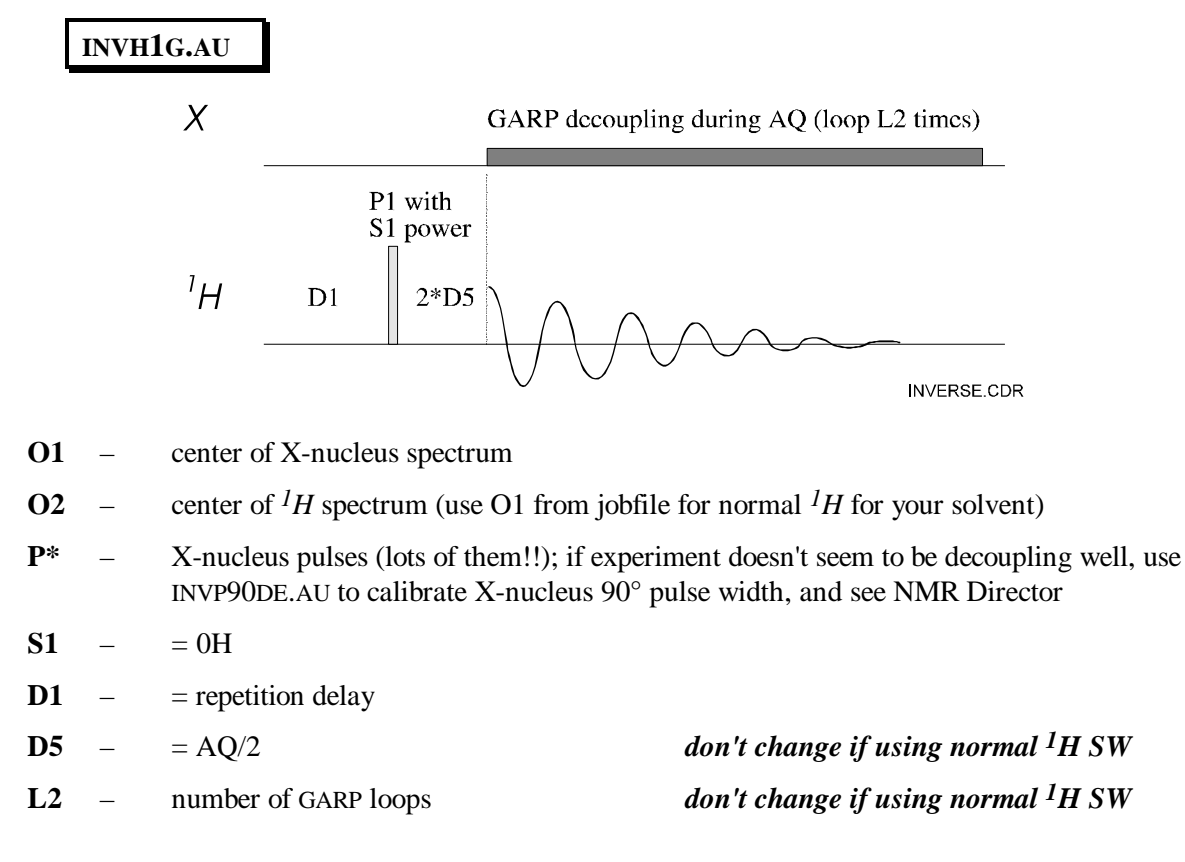

# **III. Acquisition of Inverse Spectra**

#### A. Initial Measurements

- take an X-nucleus spectrum as normal
- write down frequency for center of nuclei of interest (use EP, center arrow, enter **O1** and write down value shown)

## B. Hardware Changes for Inverse Experiments

- 1. switch Pneumatic unit from COMPUTER CONTROL to nucleus to be decoupled.
- 2. switch mode plug inside right panel (looking from front) from NORMAL to INVERSE.
- 3. attach unlabeled/red-ring BNC cable (normally attached at TRANSMITTER position on preamp box) directly to BB BNC cable on probe using a straight-through BNC connector
- 4. move yellow BNC cable labeled DECOUPLER from DECOUPLER IN position to TRANSMITTER position on preamp box
- 5. insert 5 dB attenuation to EXTERNAL ATTENUATOR BNC connection on X-nucleus transmitter (located at far-right—looking from behind—in upper panel on back of console

## C. Software Setup for Broadband Decoupling

| • | for ${}^{31}P$ decoupling, enter | RJ INVP31.1DJ |
|---|----------------------------------|---------------|
|   |                                  | RC INVP31.CON |
|   | for ${}^{19}F$ decoupling, enter | RJ INVF19.1DJ |

- change O1 to value noted above as center frequency for X-nuclei wanted to decouple
- change **O2** to O1 value used for  ${}^{1}H$  jobfile for solvent used (e.g., O1 from ACETONE.1DJ)
- enter AU INVH1G.AU

## D. Switching Hardware Back to Normal Detection

All steps must be correctly done, or normal detection will not work!!!

- 1. switch Pneumatic unit back to COMPUTER CONTROL
- 2. switch mode plug back to NORMAL
- 3. move yellow BNC cable labeled DECOUPLER back to DECOUPLER IN position on preamp box
- 4. re-attach unlabeled/red-ring BNC cable to TRANSMITTER position on preamp box, and probe BB BNC cable back to X-nucleus filter box
- 5. remove 5 dB attenuation from EXTERNAL ATTENUATOR BNC connection; make sure small BNC is connected through both side of EXTERNAL ATTENUATOR connection.